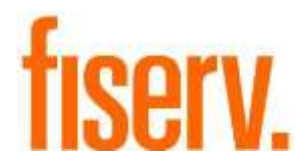

# **Contact Info Tracker**

ConInfoMissNotif.dnax DNAapp Id: A2349823-9F0D-47A0-864C-35545851E71E

Fiserv Confidential: Distribution restricted to:

- Clients using or considering purchase of the product described in this document
- Fiserv associates

© 2017- 2021 Fiserv, Inc. or its affiliates. All rights reserved. This work is confidential and its use is strictly limited. Useis permitted only in accordance with the terms of the agreement under which it was furnished. Any other use, duplication, or dissemination without the prior written consent of Fiserv, Inc. or its affiliates is strictly prohibited. The information contained herein is subject to change without notice. Except as specified by the agreement under which the materials are furnished, Fiserv, Inc. and its affiliates do not accept any liabilities with respect to the information contained herein and is not responsible for any direct, indirect, special, consequential or exemplary damages resulting from the use of this information. No warranties, either express or implied, are granted or extended by this document.

#### http://www.fiserv.com

Fiserv is a registered trademark of Fiserv, Inc.

Other brands and their products are trademarks or registered trademarks of their respective holders and should be noted as such.

#### **Overview:**

The Contact Information DNAapp is an online application that allows the User to proactively review and monitor person records that have missing contact information, such as phone numbers and email addresses, along with being able to add and release warning flags for these records in real-time to help monitor these records that need attention.

This allows a Financial Institution an on-demand channel to always be able to track these outstanding person record issues without having to request and run batch reports, and possibly work off "dated" information from a previous night's batch processing run.

### Key Benefits:

The Contact Information DNAapp provides the Financial Institution with flexible setup, review, and simplified processing. Other benefits include:

- The ability to query online for person records that need attention due to missing phone numbers and email addresses.
- Institution-level settings to set separate warning flag codes for each missing contact information condition (i.e. one for missing phone number, one for missing email address).
- Functionality to "mix/match" for the queries so a User may select one or both of the missing Contact Information values to query against.
- Ability to add warning flags on one, some, or all of the records that need attention with one-click functionality.
- Functionality to review and release warning flags if the person record has been updated with values for the missing data but the warning flag has not been released, and also to prevent warning flags from being released (via this app only) if the data is still missing/outstanding.
- Security controls that work with standard DNA authorizations to separate the screen functionality into query/review and query/review/flag maintenance, if desired.
- Full activity and audit tracking of warning flag placements and releases.
- Being able to monitor person record outstanding items and cleanup efforts in real-time via screen access, versus having to work off batch reports.

## **Processing:**

The Contact Information application is designed for Financial Institutions to utilize online functionality via a screen application.

To gain access to the Contact Information application, the User must be granted the "Relationship Profile" Authorization Item and the "PQAU – PersRecQualCtrl Notif App Auth" Authorization Profile to perform the adding and releasing of warning flags using this screen. To first access the screen, the User will go to the Relationships Module > Quick Inquires > Person Records Quality Control and select the new menu Item called 'Contact Information'.

| Quick Inquiries | Collateral     | Agreem  | ients | Print | Calculators       | My Forn |
|-----------------|----------------|---------|-------|-------|-------------------|---------|
| ACH Transac     | ctions         |         | UE.   |       |                   |         |
| Activity        |                |         |       |       |                   |         |
| Balance Hist    | tory           |         |       |       |                   |         |
| Check Funds     | s History      |         |       |       |                   |         |
| History Quer    | гу             |         |       |       |                   |         |
| Owner           |                |         |       |       |                   |         |
| Person Reco     | ords Quality C | Control | ۱.    | Sec   | urity Informatio  | n       |
| Product Rate    | e Schedules    |         |       | Con   | tact Informatio   | n       |
| Product Rev     | iew            |         |       | Expi  | ring Identificati | ion     |
| Relationship    | Profile        |         | E     |       |                   |         |
| Transaction     | History        |         |       |       |                   |         |

Upon selecting this item, the new screen will be presented. Below is the default view of the Contact Information screen when the User selects the menu item.

| Contact Information        |                 |        |                                |                       |
|----------------------------|-----------------|--------|--------------------------------|-----------------------|
| Search Criteria<br>Reports |                 |        |                                |                       |
| Phone Number               | O Email Address | C Both | 🗌 Release all ID Warning Flags | Release Warning Flags |
| Close                      |                 |        |                                | Guery                 |

To create a query, the User will select whether they will search for Phone Number, Email Address or Both by selecting the appropriate radio button.

Once the User has selected their search criteria they will select the Query button to display the Records List. If there are no records found based on the criteria selected when the Query button is selected, the message "No records found." is displayed.

| orts           |                 |             |                              |                                   |
|----------------|-----------------|-------------|------------------------------|-----------------------------------|
| C Phone Number | C Email Address | C Both      |                              |                                   |
|                |                 |             | Release all ID Warning Flags | Release Warning Flags Query Clear |
| Sec.           |                 |             |                              |                                   |
| ds List        | -               |             |                              |                                   |
| Person Name    | Person Number   | Record Type | Existing Warning Flag        | Add Warning Flag                  |
|                |                 |             |                              | No records foun                   |
|                |                 |             |                              | No records four                   |

The number of records displayed on the page is determined by the Records Per Page calculation variable. This variable can contain a value between 16 and 99 with the default set to 16 records per page. Based on the number of records displayed per page, a scroll bar may appear on the right side of the Records List to allow the User to see and work all records on that individual page.

**Note:** The default value of 16 is used for the examples within this section of the User Manual.

**Note:** Selection of the Both radio button to include Phone Number and Email Address for the Query will make response times longer, and this is largely dependent upon the financial institution's database size and performance. As the process is similar to a large Transaction History Query, the response time may take some time to retrieve the desired records.

If there are 16 records or less found based on the criteria selected when the Query button is selected, the Records List will bring back and display the first 16 records and will sort the list in alphabetical order by lower case Name.

| Search Criteria     |                 |               |                                |                                   |
|---------------------|-----------------|---------------|--------------------------------|-----------------------------------|
| Reports             |                 |               |                                |                                   |
| O Phone Number      | C Email Address | @ Both        |                                |                                   |
|                     |                 |               | E Release all ID Warning Flags | Release Warning Flags Query Clear |
| Dest                |                 |               |                                |                                   |
| Records List        |                 |               |                                | A defaile an inter Films          |
| Person Name         | Person Number   | Record Type   | Existing Warning Flag          | Add warning risg                  |
| Aaron G. Surch      | 22769           | Email Address | N                              |                                   |
| Aaron Grate         | 16874           | Phone Number  | Y                              |                                   |
| Aaron Grate         | 16874           | Email Address | - <b>X</b> .                   |                                   |
| Aaron J. Matthes    | 5476            | Email Address | N                              | <b>—</b>                          |
| Aaron L. Gackenbach | 1589            | EmailAddress  | N                              |                                   |
| Aaron R. Sims       | 24739           | Email Address | N                              | Γ.                                |
| Aaron Whipple       | 26994           | Email Address | N                              |                                   |
| Aaron Zettlemoyer   | 12317           | EmailAddress  | N                              | Г                                 |
| Abc.A. Kilppie      | 25945           | EmailAddress  | N                              |                                   |
| Abc D. Balascak     | 24002           | Phone Number  | N                              | Г                                 |
| Abc D. Balascak     | 24002           | Email Address | N                              |                                   |
| Abc Dwyer           | 8937            | Email Address | N                              |                                   |
| Abc H. Krenicky     | 15200           | Phone Number  | N                              |                                   |
| Abc H. Krenicky     | 15200           | Email Address | N                              | E.                                |
| Abc H. Reabuck      | 3876            | Email Address | N                              |                                   |
| Abol American       | 24152           | Phone Number  |                                | <b></b>                           |

If there are more than 16 records found, then once the User has selected their search criteria they will select the Query button to display a message "Search result found x,xxx records displaying in y,yyy pages.", where the 'y,yyy' value is the 'x,xxx' value divided by 16 (the value in the Records Per Page calculation variable).

| arch Critteria<br>Neporte |                 |        |                                                              |
|---------------------------|-----------------|--------|--------------------------------------------------------------|
| C Phone Number            | C Ernel Address | F Both | Refease all D Warning Plags Release Warning Flags            |
| - 23                      |                 |        | Lang Case                                                    |
|                           |                 |        |                                                              |
|                           |                 |        |                                                              |
|                           |                 |        | Search results found 16,428 records displaying in 1,027 page |
|                           |                 |        |                                                              |

When the User clicks 'OK' to close the message, the data grid will show only the 1st page of the results which contain the first 16 records and will sort the list in alphabetical order by

lower case Name. Each page will contain 16 records and the number of pages displayed will depend on the number of records returned.

| earch Criteria<br>Reports |                 |                |                              |                  |
|---------------------------|-----------------|----------------|------------------------------|------------------|
| C Phone Number            | C Email Address | Both           |                              |                  |
|                           |                 |                | Release att ID Warning Flags | Guery Clear      |
| ( Cold )                  |                 |                |                              |                  |
| lecords List              | 1 000 0000 0    |                | N                            |                  |
| Person Name               | Person Number   | Record Type    | Esisting Warning Flag        | Add warrong raig |
| Aaron G. Surch            | 22769           | Emeil Address  | ×                            | E                |
| aaron grate               | 16874           | Phone Number   | ¥                            | Г                |
| saron grate               | 16874           | Emel Address   | ×                            |                  |
| Aaron J. Matthes          | 5478            | Email Address  | ¥                            | Ē                |
| aaron L geckenbach        | 1589            | Phone Number   | ¥                            | 0                |
| saron L gackenbach        | 1589            | Emeil-Address  |                              |                  |
| Aaron R. Sims             | 24739           | Email Address  | Ŷ                            |                  |
| Aaron Whipple             | 26994           | EmailAddress   | Y                            | C                |
| saron zettlemoyer         | 12317           | Email Address  | ÷                            | E.               |
| Abc A. Klipple            | 25946           | Erral Address  | *                            |                  |
| Abc D. Balascali          | 24002           | Phone Number   | 1 N                          |                  |
| Abc D. Balescak           | 24002           | Email Address  | ¥                            | Г                |
| abc dwyer                 | 8937            | Errall Address | N N                          | <b>1</b>         |
| abc h. reabuck            | 3876            | Email.Address  | Y                            | C .              |
| Abc L. American           | 21152           | Phone Number   | ¥                            | 12               |
| onel American             | 21152           | Final Address  | ~                            | -                |

If multiple pages are returned, the User can access the pages by doing one of the following:

- Click an arrow (>) to go to the next page.
- Click an arrow (>>) to go to the last page.
- Click an arrow (<) to go to the previous page.
- Click an arrow (<<) to go to the first page.
- Input the number in the text box of the paging control field, select the Tab or Enter key, and the User will be brought to that specific page directly.

Fiserv

| earch Criteria        |                 |               |                                |                       |
|-----------------------|-----------------|---------------|--------------------------------|-----------------------|
| Reports               |                 |               |                                |                       |
| C Phone Number        | C Email Address | 🖗 Both        |                                |                       |
|                       |                 |               | T Release all ID Warning Plags | Release Warning Flags |
|                       |                 |               |                                | Query Clear           |
| Children .            |                 |               |                                |                       |
| Records List          |                 |               |                                |                       |
| Person Name           | Person Number   | Record Type   | Existing Warning Flag          | Add Warning Flag      |
| Beck T. Mohr          | 13830           | Email Address | Ý                              | Г                     |
| Bedco A. Ludivico     | 15759           | Phone Number  | ¥                              | Г                     |
| Bedco A. Ludivico     | 15759           | Email Address | Y                              | Г                     |
| Bedco B. Schofield JR | 4703            | Email Address | Y                              | Г                     |
| Bedco Ginther         | 10054           | Email Address | Y                              | Г                     |
| Bedco Semonel         | 26349           | Phone Number  | ×                              | Г                     |
| Sedco Semoneit        | 26349           | Email Address | *                              | E                     |
| Bedco 1. Platt        | 24329           | Email Address | Ŷ                              | E.                    |
| Bedco V. Hutnik       | 22000           | Phone Number  | Ŷ                              | <b></b>               |
| Bedco V. Hutnik       | 22000           | Email Address | ¥                              | Γ'                    |
| BELNOAA, Norten       | 4919            | Email Address | Y                              |                       |
| OELINDA E. Brookes    | 10575           | Email Address | Y                              | Г                     |
| SELNDA J. Raser       | 16095           | Phone Number  | ¥.                             | E .                   |
| SELNDA J. Raser       | 16095           | Email Address | ×                              | r                     |
| BELNDA L. Shrammel    | 24438           | Phone Number  | ×                              | 17                    |
| SFLNDA L Stratunel    | 24438           | FrailAntreas  | ~                              | E                     |

**Note:** If Record has previously been flagged, the Existing Warning Flag column will display a "Y". If Record has not been flagged yet the field value will be "N".

To add a warning flag to one or more Person Records, the User may select the checkbox located in the column header under 'Add Warning Flag' to select all Person Records on that page or select individual Person Records by selecting the checkbox on a given row.

| earch Criteria<br>Reports |                 |               |                                |                       |
|---------------------------|-----------------|---------------|--------------------------------|-----------------------|
| Phone Number              | C Email Address | C Both        | C Release all ID Warming Flags | Referen Warning Flags |
|                           |                 |               |                                | Query Clear           |
|                           |                 |               |                                |                       |
| Records List              |                 |               |                                |                       |
| Person Name               | Person Number   | Record Type   | Existing Wansing Flag          | Add Warning Flag      |
| Aaron Grate               | 16874           | Phone Number  | . 10                           | Ē                     |
| Abc D. Balascal           | 24002           | Phone Number  | 14                             | 2                     |
| Abc H. Krenicky           | 15200           | Phone Number  | 4                              | Г                     |
| Abc L. American           | 21152           | Phone Number  | 4                              | r                     |
| Abdalah R. Dedeased       | 20185           | Phone Number  | 54                             | E                     |
| Abdalian Sheata           | 18688           | Phone Number  |                                | F                     |
| Abigail Geales            | 10825           | Phone Number  | N                              | C                     |
| Abigel T. Hire            | 26327           | Phone Number  | . N                            | F                     |
| Abraham M. Eliason        | 25372           | Pione Number  |                                | Г                     |
| Abraham R. Hartney        | 19999           | Phone Number  | N                              | T.                    |
| Abraham T. Deleon         | 13819           | Phone Number  | N                              | E                     |
| Accounting H. Saffici     | 7757            | Phone Humber  | n                              | F                     |
| Accounting J. Rainlings   | 20354           | Phone Number  | 8                              |                       |
| Accounting P. Townsend    | 14415           | Phone Number  | N N                            | r                     |
| Accounting Zaccone        | 25554           | Phone Number  | 14                             | П                     |
| Arta Fahian               | 21222           | Plone liumber |                                | <b>F</b>              |

**Note:** The "Add Warning Flag" button will only be enabled after at least one Add Warning Flag checkbox has been selected.

Once the records are selected, the User will select the Add Warning Flag button. A message will be triggered "Are you sure you want to flag xx Person Records?"

| Search Criteria                                                                                                    |                                                                              |                                                                                                    |                                |                              |
|----------------------------------------------------------------------------------------------------|------------------------------------------------------------------------------|----------------------------------------------------------------------------------------------------|--------------------------------|------------------------------|
| Reports                                                                                                    |                                                                              |                                                                                                    |                                |                              |
| Phone Number                                                                                                    | C Email Address                                                              | C Both                                                                                                    |                                |                              |
|                                                                                                    |                                                                              |                                                                                                    | 🗖 Release all ID Warning Flags | Release Warning Plags        |
|                                                                                                    |                                                                              |                                                                                                    |                                | Query Glear                  |
| Dete                                                                                                    |                                                                              |                                                                                                    |                                |                              |
| Records List                                                                                                    |                                                                              |                                                                                                    |                                |                              |
| Person Name                                                                                                    | Person Number                                                                | Record Type                                                                                                    | Existing Warning Flag          | Add Warning Flag             |
| Aaron Grate                                                                                                    | 16874                                                                        | Phone Number                                                                                                    | N                              | Г                            |
| Abc D. Balascak                                                                                                    | 24002                                                                        | Ptone Number                                                                                                    | N                              | ম                            |
| Abc H. Krenicky                                                                                                    | 15200                                                                        | Phone Number                                                                                                    |                                |                              |
| Abo L. American                                                                                                    | 21152                                                                        | Phone Number                                                                                                    | Ale you                        | sule you want to hag 1 Herse |
| Abdallah R. Dedeased                                                                                                    | 23185                                                                        | Phone Number                                                                                                    |                                | Ves No                       |
| Abdallah Sheats                                                                                                    | 18608                                                                        | Phone Number                                                                                                    |                                |                              |
|                                                                                                    | -34520                                                                       | Dione Number                                                                                                    | м                              |                              |
| Abigal Geake                                                                                                    | 19825                                                                        | Passile manager                                                                                                    |                                |                              |
| Abigal Geale<br>Abigal T. Hire                                                                                                    | 19825 25327                                                                  | Phone Number                                                                                                    | 14                             | Г                            |
| Abigal Geake<br>Abigal T. Hire<br>Abraham M. Elason                                                                                                    | 19825<br>25327<br>25372                                                      | Phone Number<br>Phone Number                                                                                                 | N                              | r<br>r                       |
| Abigal Geske<br>Abigal T. Hire<br>Abraham M. Eleson<br>Abraham R. Hartney                                                                                                    | 19825<br>25327<br>25572<br>19999                                             | Phone Number<br>Phone Number<br>Phone Number                                                                                 | N N N N                        | г<br>г<br>г                  |
| Abigal Geale<br>Abigal T. Hire<br>Abraham M. Elason<br>Abraham R. Hartney<br>Abraham T. Deleon                                                                                                    | 19825<br>25327<br>25372<br>19899<br>13819                                    | Phone Number<br>Phone Number<br>Phone Number<br>Phone Number                                                                 | N<br>N<br>N                    |                              |
| Abigal Geake<br>Abigal T. Hire<br>Abraham M. Elason<br>Abraham R. Hartney<br>Abraham T. Deleon<br>Accounting H. Salfici                                                                                                    | 19825<br>25327<br>25372<br>19899<br>13819<br>7757                            | Phone Number<br>Phone Number<br>Phone Number<br>Phone Number<br>Phone Number                                                 | N<br>N<br>N<br>N               |                              |
| Abigal Geake<br>Abigal T. Hire<br>Abraham M. Eliason<br>Abraham R. Hartbey<br>Abraham T. Delbon<br>Accounting H. Saffici<br>Accounting J. Rawlings                                                                          | 19825<br>25327<br>25372<br>19899<br>13819<br>7757<br>20354                   | Prone Number<br>Phone Number<br>Phone Number<br>Phone Number<br>Phone Number<br>Phone Number                                 | N<br>N<br>N<br>N<br>N          |                              |
| Abigal Geake<br>Abigal T. Hire<br>Abraham M. Eleson<br>Abraham R. Hartney<br>Abraham T. Deleon<br>Accounting H. Satffici<br>Accounting J. Rawlings<br>Accounting P. Townsend                                                | 19825<br>25327<br>25372<br>19999<br>13819<br>7757<br>20354<br>14415          | Phone Number<br>Phone Number<br>Phone Number<br>Phone Number<br>Phone Number<br>Phone Number                                 | N<br>N<br>N<br>N<br>N          |                              |
| Abigal Geake<br>Abigal T. Hire<br>Abraham M. Elason<br>Abraham R. Hartney<br>Abraham T. Deleon<br>Accounting H. Satficl<br>Accounting J. Rawlings<br>Accounting J. Rawlings<br>Accounting P. Townsend<br>Accounting Zaccone | 19825<br>25327<br>25572<br>19999<br>13819<br>7757<br>20354<br>14415<br>25554 | Phone Number<br>Phone Number<br>Phone Number<br>Phone Number<br>Phone Number<br>Phone Number<br>Phone Number<br>Phone Number | N<br>N<br>N<br>N<br>N<br>N     |                              |

The User will select the Yes button to add the warning flags to the Person Records.

The corresponding warning flag as defined by the No Phone Warning Flag Code or No Email Warning Flag Code calculation variables will be added to the Person Record.

The User will be returned to the Contact Information screen.

| Conta  | ct Information |                 |        |                                |                       |
|--------|----------------|-----------------|--------|--------------------------------|-----------------------|
| Search | Criteria       |                 |        |                                |                       |
| Report | ts             |                 |        |                                |                       |
|        | O Phone Number | C Email Address | C Both |                                |                       |
|        |                |                 |        | 🗌 Release all ID Warning Flags | Release Warning Flags |
|        |                |                 |        |                                | Query Clear           |
| Close  | e              |                 |        |                                |                       |
|        |                |                 |        |                                |                       |

**Note:** If there are more than 16 records (value based on Records Per Page calculation variable) returned, there will be multiple pages and the User will work one page at a time. If the checkbox is checked in the column header under the 'Add Warning Flag' on the first page, it will not select all of the records returned, it will only select all of the records on that specific page.

**Note:** If the User selects one or more of the Add Warning Flag checkboxes on the page displayed and does not click the Add Warning Flag button but then choses to select another page, the checkboxes will be cleared. When the User returns to the original page they were working, the checkboxes are unchecked.

An online report is available which will display all Person Records that have been flagged (Existing Warning Flag = Y). The Contact Information Warning Flag Placement Report will be triggered when selected from the Reports menu.

| Contact Information                               |        |                              |                       |
|---------------------------------------------------|--------|------------------------------|-----------------------|
| Search Criteria                                   |        |                              |                       |
| Reports                                           |        |                              |                       |
| Contact Information Warning Flag Placement Report | C 8-#  |                              |                       |
| Contact Information Warning Flag Release Report   | O Both |                              |                       |
| Contact Information Extract                       |        | Release all ID Warning Flags | Release Warning Flags |
|                                                   |        |                              | Query Clear           |
| Close                                             |        |                              |                       |

Once selected, the online report will display on the screen.

| Anywhere P:<br>CONINFOMIS:                                                                                                    | inancial<br>SWARN                                                                                                    | Contact Information Warn | ing Flag Placement Report                                                                                                    | Run Date<br>Post Date<br>Page                                                                                                    | : 05-02-2016<br>: 05-02-2016<br>: 1 of 1                                                                                                    |
|----------------------------------------------------------------------------------------------------|----------------------------------------------------------------------------------------------------|--------------------------|----------------------------------------------------------------------------------------------------|----------------------------------------------------------------------------------------------------|----------------------------------------------------------------------------------------------------|
| Person Number                                                                                                    | Person Name                                                                                                    |                          | Warning Plag                                                                                                    | E                                                                                                    | ffective Date                                                                                                    |
| 13019<br>15131<br>15200<br>15200<br>16089<br>16089<br>16089<br>16089<br>1885<br>19825<br>19999<br>21052<br>21052<br>22293<br>22293<br>22938<br>24002 | Abraham T. Deleon<br>AMY J. Demko<br>Abc H. Krenicky<br>Abc H. Krenicky<br>AlvSON W. Beahm<br>AlvSON W. Beahm<br>AlvSON W. Beahm<br>AlvGon Grate<br>Abraham R. Hartney<br>AMY F. Igoe III<br>AlvSON L. Reduzzi<br>AMY F. Igoe III<br>AlvSON L. Reduzzi<br>AMY L. Rylko<br>Abc D. Balascak |                          | No Email Warning Fla<br>No Phone Warning Fla<br>No Bmail Warning Fla<br>No Phone Warning Fla<br>No Phone Warning Fla<br>No Phone Warning Fla<br>No Phone Warning Fla<br>No Email Warning Fla<br>No Email Warning Fla<br>No Email Warning Fla<br>No Bmail Warning Fla<br>No Phone Warning Fla<br>No Phone Warning Fla | Code         Code           Code         Code           Code         Code           Code         Code           Code         Code           Code         Code           Code         Code           Code         Code           Code         Code           Code         Code           Code         Code           Code         Code           Code         Code           Code         Code           Code         Code | $\begin{array}{c} 02-03-2016\\ 02-03-2016\\$ |
|                                                                                                    | Report Totals                                                                                                    |                          |                                                                                                    |                                                                                                    |                                                                                                    |
|                                                                                                    | Total Number of W                                                                                                    | arning Flags Added: 1    | 5                                                                                                    |                                                                                                    |                                                                                                    |

**Note:** The specific warning flags that will be placed on the Person Records must be defined in the Calculation Variable setup. The respective Warning Flag codes must be entered in the No Email Warning Flag Code and No Phone Warning Flag Code calculation variables.

| Variables                      |                                |              |
|--------------------------------|--------------------------------|--------------|
| Selection Criteria             |                                | \$           |
| Calculation Type               | Person Records Quality Control | Show History |
| System Variables               |                                | \$           |
| Type Description               | Variable Description           | Value        |
| Person Records Quality Control | Description to Exclude         |              |
|                                | No Email Warning Flag Code     | NEML         |
|                                | No Phone Warning Flag Code     | NPHN         |
|                                | Records Per Page               | 16           |
|                                |                                |              |
|                                |                                |              |
|                                |                                |              |
| Auto Hide                      |                                | Edit         |

To Release the Warning Flags, the User will first select the desired radio button and then check the Release all ID Warning Flags checkbox:

| Conta | act Information |                 |        |                              |                       |
|-------|-----------------|-----------------|--------|------------------------------|-----------------------|
| Repor | Criteria        |                 |        |                              |                       |
| C     | @ Phone-Number  | C Email Address | C Both |                              |                       |
|       |                 |                 |        | Release all ID Warning Flags | Release Warning Frags |
|       |                 |                 |        |                              | Query Clear           |
|       |                 |                 |        |                              |                       |

Once both are selected, the User will then click the Release Warning Flags button.

The Person Warning Flags will be released in the following cases:

- 1. If the Phone Number radio button is selected, then the Primary Phone Number field on the Person Record must have a value for the corresponding warning flag to be released.
- 2. If the Email Address radio button is selected, then the Email Address field on the Person Record must have value for the corresponding warning flag to be released.
- 3. If the Both radio button is selected, then any of the two cases as described above must to be met for the corresponding warning flag to be released.

The Contact Information Warning Flag Release Report will be triggered when selected from the Reports menu item.

| Contact Information                                                                                  |        |                                |                                   |
|----------------------------------------------------------------------------------------------------|--------|--------------------------------|-----------------------------------|
| Search Criteria<br>Reports                                                                           |        |                                |                                   |
| Contact Information Warning Flag Placement Report<br>Contact Information Warning Flag Release Report | C Both |                                |                                   |
| Contact Information Extract                                                                          |        | 🗌 Release all ID Warning Flags | Release Warning Flags Query Clear |
| Close                                                                                                |        |                                |                                   |

This online report will show the Person Records that have had their warning flags inactivated.

| Anywhere Fi<br>rt: CONINFOMIS: | nancial Con<br>DELEASE              | act Information Warning Plag Release Report | Run Date<br>Post Date<br>Page      | e: 05-03-2016<br>e: 05-03-2016<br>e: 1 of 1 |
|--------------------------------|-------------------------------------|---------------------------------------------|------------------------------------|---------------------------------------------|
| Person Number                  | Person Name                         | Warning Plac                                | g I                                | Inactive Date                               |
| 16089<br>24435                 | ALYSON W. Beahm<br>ALYSON C. Roland | No Phone War<br>No Phone War                | rning Flag Code<br>rning Flag Code | 05-03-2016<br>05-03-2016                    |
|                                | Report Totals                       |                                             |                                    |                                             |
|                                | Total Number of Warning             | Flags Released: 2                           |                                    |                                             |

#### **Application Messages:**

After the User selects the criteria and clicks the Query button, a message "No records found." is displayed if there are no records that match the selection criteria.

| ch Criteria<br>porte    |                 |             |                              |                                     |
|-------------------------|-----------------|-------------|------------------------------|-------------------------------------|
| © Phone Number          | C Email Address | C Both      | Release all ID Warning Flags | Release Werning Flag<br>Query Clear |
| ords List               | Person Bumber   | Record Type | Existing Warning Flag        | Add Warning Flag                    |
| a set a set a set to be |                 |             |                              |                                     |

After the User selects the criteria and clicks the Query button, a message is displayed, "Search result found x,xxx records displaying in y,yyy pages." This message is to inform the User of the number of records and pages that will be displayed. The number of records displayed is determined by the value of the Records Per Page calculation variable.

| Contact Information     |                |       |                               |                                                              |
|-------------------------|----------------|-------|-------------------------------|--------------------------------------------------------------|
| earth Crimin<br>Reserve |                |       |                               |                                                              |
| C Parentipelar          | C Bert Lateran | # 9;0 |                               |                                                              |
|                         |                |       | J" Research of Q Marring Page | Name of Concession, Name                                     |
| 114-5                   |                |       |                               |                                                              |
|                         |                |       |                               |                                                              |
|                         |                |       |                               |                                                              |
|                         |                |       | (                             | Assessment and the state restores desceaving in 1 both pages |
|                         |                |       | *                             |                                                              |
|                         |                |       | S                             |                                                              |

After the Add Warning Flag checkbox is selected for all Person Records the User wishes to flag they will select the Add Warning Flag button. When the User selects the button a message will display, "Are you sure you want to flag [x] Person Records?"

| Contact Information |               |              |       |                                    | Qu       | ery Clear      |  |
|---------------------|---------------|--------------|-------|------------------------------------|----------|----------------|--|
| Close               |               |              |       |                                    |          |                |  |
| Records List        |               |              |       |                                    |          |                |  |
| Person Name         | Person Number | Record Ty    | rpe   | Existing Warning Flag              | Ad       | d Warning Flag |  |
| ALYSON C. Roland    | 24435         | Phone Number |       | N                                  |          |                |  |
| ALYSON L. Reduzzi   | 22293         | Phone Number | Are y | you sure you want to flag 1 Person | Records? |                |  |
| ALYSON W. Beahm     | 16089         | Phone Number |       |                                    |          |                |  |
| AMY F. Igoe III     | 21052         | Phone Number |       | Yes No                             |          |                |  |
| AMY J. Demko        | 15131         | Phone Number |       |                                    |          |                |  |
| AMY L. Rylko        | 23938         | Phone Number |       | N                                  |          |                |  |
| Aaron Grate         | 16874         | Phone Number |       | N                                  |          |                |  |

If the Core API 7772 has not been assigned to the User's auth profile and the User selects the Add Warning Flag button and attempts to add warning flags to the selected person records a message will be triggered: "The Warning Flags could not be added. User Does not have Authority to this Interface."

| Contact Information |               |                       |                                    | Query Clear                     |
|---------------------|---------------|-----------------------|------------------------------------|---------------------------------|
| Close               |               |                       |                                    |                                 |
| Records List        |               |                       |                                    |                                 |
| Person Name         | Person Number | Record Type           | Existing Warning Flag              | Add Warning Flag                |
| ALYSON C. Roland    | 24435         | Phone Number          | N                                  |                                 |
| ALYSON L. Reduzzi   | 22293         | The Warning Flags cou | uld not be added. User Does not ha | ve Authority to this Interface. |
| ALYSON W. Beahm     | 16089         | $\mathbf{V}$          |                                    |                                 |
| AMY F. Igoe III     | 21052         |                       | ОК                                 |                                 |
| AMY J. Demko        | 15131         | 1                     |                                    |                                 |
| AMY L. Rylko        | 23938         | Phone Number          | N                                  |                                 |

If the Core API 7772 is assigned to the User's auth profile but does not have the needed auth permissions and selects the Add Warning Flag button and attempts to add warning flagsto the selected person records a message will be triggered: "The Warning Flags could not beadded. User Does not have Authority for Transaction."

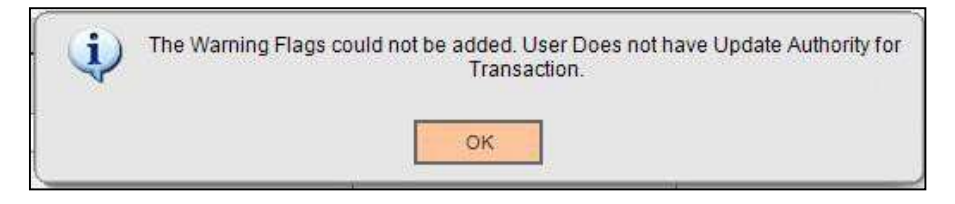

If a User attempts to add a warning flag to a person record when a value has been set for the No Phone Warning Flag Code or No Email Warning Flag Code calculation variables that does not match a valid warning flag code in the Warning Flag table, a message will be triggered: "The Warning Flags could not be added. Invalid WarnFlagCd Provided in Request."

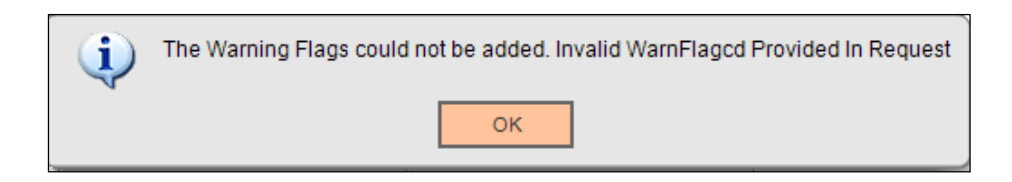

If a User attempts to add a warning flag to a person record when multiple values have been set for the No Phone Warning Flag Code or No Email Warning Flag Code calculation variables a message will be triggered: "The Warning Flags could not be added, please ensure a valid Calculation Variable Value is entered."

| Contact Information |               |                      |                                       | Query Cear                    | ľ |
|---------------------|---------------|----------------------|---------------------------------------|-------------------------------|---|
| Records List        |               |                      |                                       |                               |   |
| Person Name         | Person Namber | Record Type          | Existing Warning Flag                 | Add Wansing Flag              | - |
| ALYSON C Reland     | 24435         | Dinne Konthal        | 0.                                    | E                             |   |
| ALYSON L. Reduzzi   | 2229          | The Warning Flags of | ould not be added, please ensure a va | Ed Calculation Variable Value |   |
| ALYSON W. Beahm     | 1600          | •                    | is entered.                           |                               |   |
| AMY F. Igoe II      | 2105          |                      |                                       |                               |   |
| AWY J. Denko        | 1513          |                      | Cin                                   |                               |   |
| ANV L. Ryka         | 23938         | Phone Number         | 14                                    | <b></b>                       |   |
| Aaron Grate         | 16574         | Phone Number         | 11                                    | C                             |   |

If a User selects the Phone Number radio button and the No Phone Warning Flag Code calculation variable is null, when the User selects the Query button, a message will be triggered: "Invalid WarnFlagcd Provided In Request."

| Contact Information |                |       |                                   |                                        |
|---------------------|----------------|-------|-----------------------------------|----------------------------------------|
| Reports             |                |       |                                   |                                        |
| If Phone Number     | C Erai Address | C ach |                                   |                                        |
|                     |                |       | The Hematic all Children of Plays | Annasa Assessing Flags                 |
|                     |                |       | 1                                 |                                        |
|                     |                |       |                                   |                                        |
|                     |                |       |                                   |                                        |
|                     |                |       |                                   |                                        |
|                     |                |       |                                   | invalid WarnPlaged Provided in Request |
|                     |                |       |                                   | CH:                                    |
|                     |                |       |                                   | State State                            |

If a User selects the Email Address radio button and the No Email Warning Flag Code calculation variable is null, when the User selects the Query button, a message will be triggered: "Invalid WarnFlagcd Provided In Request."

| Contact Information |               |            |                                                   |
|---------------------|---------------|------------|---------------------------------------------------|
| Search Critteria    |               |            |                                                   |
| anteres .           |               | 1122222 11 |                                                   |
| C Poore Number      | Const Address | Clibeth    |                                                   |
|                     |               |            | Therease al Difference Plage Remain Warning Plags |
|                     |               |            | Stary Deal                                        |
|                     |               |            |                                                   |
|                     |               |            |                                                   |
|                     |               |            |                                                   |
|                     |               |            |                                                   |
|                     |               |            |                                                   |
|                     |               |            |                                                   |
|                     |               |            | insald Aprilland Provided in Recent               |
|                     |               |            | •••                                               |
|                     |               |            | CK                                                |
|                     |               |            |                                                   |

If a User selects the Both radio button and the No Phone Warning Flag Code or No Email Warning Flag Code calculation variable is null, when the User selects the Query button, a message will be triggered: "Invalid WarnFlagcd Provided In Request."

| Contact Information       |                 |        |                                |                                       |
|---------------------------|-----------------|--------|--------------------------------|---------------------------------------|
| earch Criteria<br>Reporte |                 |        |                                |                                       |
| C Phone Number            | C Email Address | € Both | E Release all ID Warring Plags | Reverse Warning Flags<br>Query: Clear |
| <del>0</del>              |                 |        |                                | 19                                    |
|                           |                 |        |                                |                                       |
|                           |                 |        |                                | Invalid WarnFlagtd Provided In Reques |
|                           |                 |        |                                | OK                                    |

If a User attempts to trigger the Contact Information Extract when there are no applicable records, a message will be triggered when the menu item is selected, the message will read "No Records Found."

| Search Criteria<br>Reports<br>Contact Information We<br>Contact Information We<br>Contact Information Ext                                 | rning Flag Placement Report<br>ming Flag Belaase Report<br>ract    | if both                                                                                                    | T Release all ID Warring                                      | Plags Relate Warning Flags |
|----------------------------------------------------------------------------------------------------|--------------------------------------------------------------------|----------------------------------------------------------------------------------------------------|---------------------------------------------------------------|----------------------------|
| Contact Information<br>Search Criteria<br>Reports                                                                                         |                                                                    |                                                                                                    |                                                               |                            |
| C Phone Number                                                                                                    | C Email Address                                                    | @ Both                                                                                                    | Refease all ID Warning Flag                                   | Reisese Warming Fiegs      |
|                                                                                                    |                                                                    |                                                                                                    |                                                               | Query Clear                |
| Dates                                                                                                    |                                                                    |                                                                                                    |                                                               | Ourry Creat                |
| Records List<br>Person Barne                                                                                                    | Person Number                                                      | Record Type                                                                                                    | Existing Warning Flag                                         | Overs Clean                |
| Records List<br>Person Barne<br>ALYSON C. Rolend                                                                                          | Person Number 24435                                                | Record Type<br>Phone Number                                                                                     | Existing Warning Flag                                         | Add Warning Flag           |
| Records List<br>Person Barne<br>ALYSON C. Roland<br>ALYSON C. Roland                                                                      | Person Number<br>24435<br>24425                                    | Record Type<br>Proce Humber<br>Enal Address                                                                     | Existing Varning Flag<br>N                                    | Add Warning Flag           |
| Records List<br>Person flame<br>ALYSON C. Roland<br>ALYSON C. Roland<br>ALYSON Xemechel                                                   | Person Number<br>24435<br>24425<br>10559                           | Record Type<br>Phone Number<br>Emal Address<br>Phone Number                                                     | Execting Warning Flag<br>N<br>N<br>N                          | Add Warning Flog           |
| Records List<br>Person flame<br>ALVSON C. Rolend<br>ALVSON Komechel<br>ALVSON Komechel                                                    | Person Number<br>24435<br>24435<br>10569<br>10569                  | Record Type<br>Proce Hunder<br>Email Address<br>Proce Hunder<br>Comi Address                                    | Execting Varning Flag<br>N<br>N<br>N                          | Add Warning Pag            |
| Records List<br>Person Barne<br>ALVSON C. Rolend<br>ALVSON Kenechel<br>ALVSON Kenechel<br>ALVSON Kenechel<br>ALVSON I. Reduzs             | Person Bumber<br>24435<br>24455<br>15569<br>12569<br>22233         | Record Type<br>Phone Number<br>Email Address<br>Phone Number<br>Email Address<br>Phone Number                   | Execting Varience Flag<br>N<br>N<br>N<br>N                    | Add Warning Flag           |
| Records List<br>Person Rame<br>ALYSON C. Rolend<br>ALYSON C. Rolend<br>ALYSON Kemechel<br>ALYSON Kemechel<br>ALYSON Reduzs<br>ALYSON Role | Person Bumber<br>24435<br>24455<br>10569<br>10569<br>22283<br>4912 | Becord Type<br>Phone Number<br>Email Address<br>Phone Number<br>Email Address<br>Email Address<br>Email Address | Exerting Warning Flag<br>N<br>N<br>N<br>N<br>N<br>N<br>N<br>N | Add Warning Flag           |

If a User who does not have access to Core API 7772 selects the Release Warning Flags button and attempts to release warning flags a message will be triggered: "The Warning Flags could not be released. User Does not have Authority to this Interface."

| Search Criteria<br>Reports |                |                |                                                 |                              |
|----------------------------|----------------|----------------|-------------------------------------------------|------------------------------|
| Ø Phone Number             | C Enal Address | @ Both         |                                                 |                              |
|                            |                |                | F fielswee all ID Warning Flags                 | Ratasan Warring Flags        |
|                            |                | _              |                                                 | Givery Giter                 |
| Ojii                       |                | The Warring Pl | ags could not be released. User Does not have a | Authority to this interface. |

If the Core API 7772 is assigned to the User's auth profile but does not have the needed auth permissions and selects the Release Warning Flags button and attempts to release the warning flags, a message will be triggered: "The Warning Flags could not be added. User Does not have Authority for Transaction."

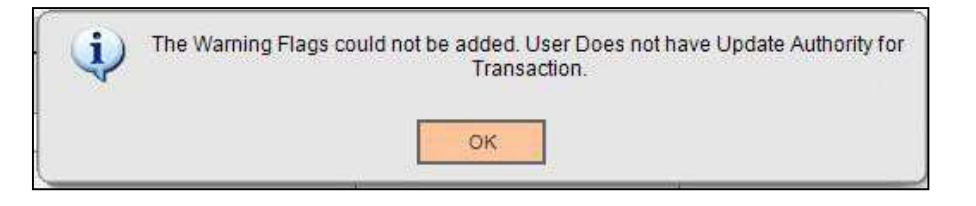

If a User selects the Release Warning Flags button, and no warning flags fit the criteria to be released, message will be triggered: "There are no warning flags that meet the criteria to be released".

| arch Criteria<br>Reports |                 |        |                                                      |               |           |
|--------------------------|-----------------|--------|------------------------------------------------------|---------------|-----------|
| # Phone Number           | C Email Address | O Both |                                                      |               |           |
|                          |                 |        | Release all ID Warning Flags                         | Release Warni | nig Flags |
|                          |                 |        |                                                      | Query         | Clear     |
| Giese ]                  |                 |        | There are no warning flags that meet the criteria to | be released   |           |

If the User attempts to release the warning flags when the Phone Number radio button is selected and the No Phone Warning Flag Code calculation variable is null, a message will be triggered: "Invalid WarnFlagcd Provided In Request."

| ontact information       |                 |       |                                |                                    |
|--------------------------|-----------------|-------|--------------------------------|------------------------------------|
| arch Criteria<br>Reporta |                 |       |                                |                                    |
| e Poste haster           | C David Address | 6 ten |                                |                                    |
|                          |                 |       | P Release all ID Warning Flags | Relation Warning Plags             |
|                          |                 |       |                                | Gasty Class                        |
| 3464 C                   |                 |       |                                |                                    |
|                          |                 |       |                                |                                    |
|                          |                 |       |                                |                                    |
|                          |                 |       |                                |                                    |
|                          |                 |       |                                |                                    |
|                          |                 |       |                                |                                    |
|                          |                 |       |                                | wand warr+rap;d +rowbed in vieture |
|                          |                 |       |                                | Ce.                                |
|                          |                 |       |                                |                                    |

If the User attempts to release the warning flags when the Email Address radio button is selected and the No Email Warning Flag Code calculation variable is null, a message will be triggered: "Invalid WarnFlagcd Provided In Request."

| och Collecta   |               |       |                            |                                    |
|----------------|---------------|-------|----------------------------|------------------------------------|
| bour .         |               |       |                            |                                    |
| C Phone Muster | R that identi | 0.219 |                            |                                    |
|                |               |       | R Talassa al O Naming Page | Relation Warning Plage             |
|                |               |       |                            | They The                           |
|                |               |       | 1.1                        |                                    |
|                |               |       |                            |                                    |
|                |               |       |                            |                                    |
|                |               |       |                            |                                    |
|                |               |       |                            |                                    |
|                |               |       |                            | -                                  |
|                |               |       |                            | trustid Hamilaged Provided in Reg. |
|                |               |       |                            |                                    |
|                |               |       |                            | 0.4                                |

If the User attempts to release the warning flags when the Both radio button is selected and Contact Info Tracker 10/19/2021 the No Phone Warning Flag Code or No Email Warning Flag Code calculation variable is null, a message will be triggered: "Invalid WarnFlagcd Provided In Request."

| Contact Information<br>Reach Officia<br>Reports |                |      |                                         |
|-------------------------------------------------|----------------|------|-----------------------------------------|
| di Horahanian                                   | C Lines Amment | e an |                                         |
|                                                 |                |      | P Research Dittering Page Terring Trape |
| and a later                                     |                |      |                                         |
|                                                 |                |      |                                         |
|                                                 |                |      |                                         |
|                                                 |                |      |                                         |
|                                                 |                |      | woodd WaterFlagge Providentin Res       |
|                                                 |                |      |                                         |

When the Release Warning Flag button is selected, a message will display "Are you sure you want to Release all previously flagged Person Records?" Y/N

| Contact Information |                 |            |                                                |               |            |
|---------------------|-----------------|------------|------------------------------------------------|---------------|------------|
| earch Criteria      |                 |            |                                                |               |            |
| Phone Number        | C Email Address | @ Both     |                                                |               |            |
|                     |                 |            | Release all ID Warning Flags                   | Release Wa    | ming Flags |
|                     |                 |            |                                                | Query         | Gieal      |
| Case                |                 | Are you se | are you want to Release all previously flagged | Person Record | 16?        |

When a value of less than 16 or greater than 99 is entered in the Records Per Page calculation variable, when the User tries to access the Contact Information screen, a message is displayed: "The Records could not be retrieved, please ensure the Calculation Variable Value for Records Per Page is between 16 and 99."

| Contact Information        |               |        |                                                                                       |
|----------------------------|---------------|--------|---------------------------------------------------------------------------------------|
| Search Criteria<br>Reports |               |        |                                                                                       |
| @ Phone Number             | C Envi Azoras | C Both |                                                                                       |
|                            |               |        | Remote al ID Warring Plags Ourry Disa                                                 |
| - 544A                     |               |        |                                                                                       |
|                            |               |        |                                                                                       |
|                            |               |        |                                                                                       |
|                            |               |        | The Records could not be referenced, please ensure the Calculation Variable Value for |
|                            |               |        | HIGSING HIT Happy is decreased to be av                                               |
|                            |               |        | <u></u>                                                                               |

#### Variables

In order for this App to be customized for different Financial Institutions, a set of Configuration Variables has been created with default values populated into the database. A Financial Institution can assign different values according to its system settings.

#### Calculation Categories:

An Institution level calculation category is required to associate the variables to the application. The following calculation category is used for that purpose.

| Calculation Category Code | Description                    |
|---------------------------|--------------------------------|
| PRQC                      | Person Records Quality Control |

#### Calculation Types:

An Institution level calculation type is required to associate the variables to the application. The following calculation type is used for that purpose.

| Calculation<br>Category Code | Calculation<br>Type Code | Description (how used)         | MjMiYN |
|------------------------------|--------------------------|--------------------------------|--------|
| PRQC                         | PRQC                     | Person Records Quality Control | Ν      |

#### Calculation Variables:

The following Institution level calculation variables are required for the application. They are populated within the 'PRQC' calculation type.

| Variable                         | Code | Description (how used)                                                                                                    | Data<br>Type | Default       |
|----------------------------------|------|----------------------------------------------------------------------------------------------------|--------------|---------------|
| No Email<br>Warning Flag<br>Code | NEMW | Warning flag code used to flag a person<br>record with no email address. User<br>defined value. If person record has the<br>defined flag, the "Existing Warning Flag"<br>field will display "Y".<br><b>NOTE:</b> The warning flag must be<br>marked as a Person Warning Flag. | STR          | <null></null> |

| Variable                         | Code | Description (how used)                                                                                                    | Data<br>Type | Default       |
|----------------------------------|------|----------------------------------------------------------------------------------------------------|--------------|---------------|
| No Phone<br>Warning Flag<br>Code | NPHW | Warning flag code used to flag a person<br>record with no phone number. User<br>defined value. If person record has the<br>defined flag, the "Existing Warning Flag"<br>field will display "Y".<br>NOTE: The warning flag must be marked<br>as a Person Warning Flag.                                                                                                    | STR          | <null></null> |
| Description to<br>Exclude        | DCEX | User will place one value in field. If the<br>value entered is present in a Person<br>Name field that is a part of the query it<br>will not be displayed in the query results<br>This is an optional feature that allows<br>the FI to exclude records that may have<br>been inactivated or purged.                                                                                                    | STR          | <null></null> |
| Records Per<br>Page              | RDPP | This value will determine the number of<br>records displayed per page on the<br>Contact Information screen. The value<br>entered must be between the values of<br>16 to 99 with 16 the minimum and 99 the<br>maximum value entered.<br>If a value of less than 16 or greater than<br>99 is entered, when the User tries to<br>access the Contact Information screen,<br>an exception message will be raised.<br>Note: Since Financial Institution may<br>have multiple pages and each page of<br>records must be "worked" separately,<br>this calculation variable will allow the<br>Financial Institution to have more than<br>16 records displayed if desired, so the<br>User could "work" fewer pages.<br>Note: To ensure performance is still<br>within a high standard, the limit for the<br>calculation variable value will be 99<br>records per page with the default set to | NUM          | 16            |

#### Activity:

This application updates the Activity tables when warning flags are added, using the following Activity Category and Activity Type:

| Activity Category  | Code | Activity Type                | Code | Activity Subject |
|--------------------|------|------------------------------|------|------------------|
| Person Maintenance | PMNT | Person<br>Maintenance/Person | PERS | Person           |

#### Reports:

There will be two online popup reports that will be produced.

First, the Contact Information Warning Flag Placement Report (CONINFOMISSWRN.sqt) will show the Person Records that have had warning flags adde

| Anywhere F<br>rt: CONINFOMIS:                                                                                                    | inancial<br>SWARN                                                                                                    | Contact Information | Warning Flag Placement R                                                   | eport                                                                                                    |                                                                                                    |                                                              | Run<br>Post                                                  | Date:<br>Date:<br>Page: | 05-02-2016<br>05-02-2016<br>1 of 1                                                                                                    |
|----------------------------------------------------------------------------------------------------|----------------------------------------------------------------------------------------------------|---------------------|----------------------------------------------------------------------------|----------------------------------------------------------------------------------------------------|----------------------------------------------------------------------------------------------------|--------------------------------------------------------------|--------------------------------------------------------------|-------------------------|----------------------------------------------------------------------------------------------------|
| Person Number                                                                                                    | Person Name                                                                                                    |                     | Wa                                                                         | rning 1                                                                                                    | Flag                                                                                                    |                                                              |                                                              | Eff                     | ective Date                                                                                                    |
| 13019<br>15131<br>15200<br>15200<br>16089<br>16089<br>16074<br>19825<br>19925<br>21052<br>21052<br>21052<br>22293<br>23938<br>24002 | Abraham T. Deleon<br>AMY J. Demko<br>Abc H. Krenicky<br>Abc H. Krenicky<br>ALYSON W. Beahm<br>AlYSON W. Beahm<br>AlySON W. Beahm<br>Abigail Geake<br>Abraham R. Hartney<br>AMY F. Igoe III<br>AMY F. Igoe III<br>ALYSON L. Reduzzi<br>ALYSON L. Reduzzi<br>ALYSON L. Reduzzi<br>ALYSON L. Rylko<br>Abc D. Balascak |                     | No<br>No<br>No<br>No<br>No<br>No<br>No<br>No<br>No<br>No<br>No<br>No<br>No | Email<br>Phone<br>Rmail<br>Phone<br>Email<br>Phone<br>Email<br>Email<br>Phone<br>Email<br>Phone<br>Phone<br>Phone | Warning<br>Warning<br>Warning<br>Warning<br>Warning<br>Warning<br>Warning<br>Warning<br>Warning<br>Warning<br>Warning<br>Warning | Flag<br>Flag<br>Flag<br>Flag<br>Flag<br>Flag<br>Flag<br>Flag | Code<br>Code<br>Code<br>Code<br>Code<br>Code<br>Code<br>Code |                         | 2-03-2016<br>2-03-2016<br>2-03-2016<br>2-03-2016<br>2-03-2016<br>2-03-2016<br>2-03-2016<br>2-03-2016<br>2-03-2016<br>2-03-2016<br>2-03-2016<br>2-03-2016<br>2-03-2016<br>2-03-2016 |
|                                                                                                    | Report Totals                                                                                                    |                     |                                                                            |                                                                                                    |                                                                                                    |                                                              |                                                              |                         |                                                                                                    |
|                                                                                                    | Total Number of W                                                                                                    | arning Flags Added: | 15                                                                         |                                                                                                    |                                                                                                    |                                                              |                                                              |                         |                                                                                                    |

### **Field Listings**

| Field           | Description                                                                    |  |  |  |  |
|-----------------|--------------------------------------------------------------------------------|--|--|--|--|
|                 | Body of Report                                                                 |  |  |  |  |
| Person Number   | Person Number associated to the Person Record that has just beenflagged.       |  |  |  |  |
|                 |                                                                                |  |  |  |  |
| Person Name     | Name of the Person Record that's just been flagged.                            |  |  |  |  |
| Warning Flag    | The name that corresponds to the Warning Flag Code defined in theNo DOB        |  |  |  |  |
|                 | Warning Flag Code, No Tax ID Warning Flag Code, or No Keyword Warning          |  |  |  |  |
|                 | Flag Code Calculation Variable                                                 |  |  |  |  |
| Effective Date  | The date the warning flag was created for the selected Person Record, the date |  |  |  |  |
|                 | should be less than or equal to the current post date of when                  |  |  |  |  |
|                 | the report was triggered.                                                      |  |  |  |  |
| Report Totals   |                                                                                |  |  |  |  |
| Total Number of | Total number of active flags on Person Records.                                |  |  |  |  |
| Warning Flags   |                                                                                |  |  |  |  |
| Added           |                                                                                |  |  |  |  |

Second, the Contact Information Warning Flag Release Report (CONINFOMISSRELEASE.sqt) is to show which Person Records have had the phone number or email address updated, releasing the subsequent warning flag. The report will be generated when selected from the Reports menu item. This report will be viewed online and will be displayed in PREVIEW mode.

| k: Anywhere Pi<br>ort: CONINFOMIS: | inancial<br>SRELEASE | Contact Information Wa | rning Flag Release | Report                | Run Date:<br>Post Date:<br>Page: | 05-03-2016<br>05-03-2016<br>1 of 1 |
|------------------------------------|----------------------|------------------------|--------------------|-----------------------|----------------------------------|------------------------------------|
| Person Number                      | Person Name          |                        |                    | Warning Flag          | In                               | active Date                        |
| 16089                              | ALYSON W. Beahm      |                        |                    | No Phone Warning Flag | Code                             | 05-03-2016                         |
| 24435                              | ALYSON C. Roland     |                        |                    | No Phone Warning Flag | g Code                           | 05-03-2016                         |
|                                    | Report Totals        |                        |                    |                       |                                  |                                    |
|                                    | Total Number of W    | arning Flags Released: | 2                  |                       |                                  |                                    |

### **Field Listings**

| Field           | Description                                                           |  |  |
|-----------------|-----------------------------------------------------------------------|--|--|
|                 | Body of Report                                                        |  |  |
| Person Number   | Person Number associated to the Person Record that has had their flag |  |  |
|                 | released.                                                             |  |  |
| Person Name     | Name of the Person Record that's flag has been released.              |  |  |
| Warning Flag    | The name that corresponds to the Warning Flag Code defined in the No  |  |  |
|                 | Phone Warning Flag Code or No Email Warning Flag Code Calculation     |  |  |
|                 | Variable                                                              |  |  |
| Inactive Date   | Date the warning flag was released. The Inactive Date should be the   |  |  |
|                 | current post date.                                                    |  |  |
| Report Totals   |                                                                       |  |  |
| Total Number of | Total number of records of flags that have been released.             |  |  |
| Warning Flags   |                                                                       |  |  |
| Released        |                                                                       |  |  |

# Extract File

The Contact Information Extract (CONINFOMISSEXTRACT.sqt) following extract can be called from the Reports menu item on the Contact Information screen.

| File Edit Format View Help                                                                                               |             |
|----------------------------------------------------------------------------------------------------|-------------|
| NAME   ADDR   CITY   STATE   ZIPCODE   COUNTRYCD   PERSPHONE   EXT   PERSEMAIL   WRNFLAGCD   WRNFLAGDESC   PLACEMENTDATE | *           |
| ALYSON L. Reduzzi 1234 456 Southfield MI 48075 USA 555-786-4565  ALYSON@HOME.COM NEMW No Email Warnin                    | ig Flag Cod |
| ALYSON W. Beahm  Test   UGA 123-345-6788   NEMW No Email Warning Flag Code 02-03-2016                                    |             |
| AMY F. Igoe III  Royal Oak MI 48073 USA    NEMW No Email Warning Flag Code 02-03-2016                                    |             |
| AMY F. Igoe III  Royal Oak MI 48073 USA    NPHW No Phone Warning Flag Code 02-03-2016                                    |             |
| AMY J. Demko 30 Zanax Ave. Somers CT 06071 USA   NPHW No Phone Warning Flag Code 02-03-2016                              |             |
| AMY L. Rylko 37 I St. Bristol CT 06010 USA    NPHW No Phone Warning Flag Code 02-03-2016                                 |             |
| Aaron Grate 53 69th Ave. East Windsor CT 06088 USA    NPHW No Phone Warning Flag Code 02-03-2016                         |             |
| Abc D. Balascak 38 Roxie Ct. Ashford CT 06278 USA    NPHW No Phone Warning Flag Code 02-03-2016                          |             |
| Abc H. Krenicky  Berkley MI 48072 USA 123-456-7899   NEMW No Email Warning Flag Code 02-03-2016                          |             |
| Abc H. Krenicky  Berkley MI 48072 USA 123-456-7899   NPHW No Phone Warning Flag Code 02-03-2016                          |             |
| Abigail Geake  Royal Oak OH 48073 USA    NEMW No Email Warning Flag Code 02-03-2016                                      |             |
| Abigail Geake  Royal Oak OH 48073 USA    NPHW No Phone Warning Flag Code 05-03-2016                                      |             |
| Abraham R. Hartney        NEMW No Email Warning Flag Code 02-03-2016                                                     |             |
| Abraham T. Deleon        NEMW No Email Warning Flag Code 02-03-2016                                                      |             |
|                                                                                                    | -           |
|                                                                                                    |             |

# **Output File Layout – Pipe Delimited**

| Field Header  | Field                          | Description                                                                                                    |
|---------------|--------------------------------|----------------------------------------------------------------------------------------------------|
| NAME          | Person Name                    | Name of the Person Record that has been flagged.                                                                                                    |
| ADDR          | Person Address                 | Address associated to the Person Record.                                                                                                    |
| CITY          | City                           | City associated to the Person Record.                                                                                                    |
| STATE         | State                          | State associated to the Person Record                                                                                                    |
| ZIPCODE       | Zip Code                       | Zip Code associated to the Person Record                                                                                                    |
| COUNTRYCD     | Country Code                   | Country Code associated to the Person Record                                                                                                    |
| PERSPHONE     | Phone Number                   | Primary Phone Number associated to the Person<br>Record. The Primary Phone Number is defined by the<br>Institution Calculation Variable – Home Phone Number<br>Use Code. If Person Record has no Phone Number this<br>field will be blank.                                  |
| EXT           | Phone Extension                | Extension (if applicable) to the Primary Phone Number<br>associated to the Person Record. The Primary Phone<br>Number is defined by the Institution Calculation Variable<br>– Home Phone Number Use Code. If Person Record has<br>no Phone Number this field will be blank. |
| PERSEMAIL     | Email                          | The Home Email Address associated to the Person<br>Record. The Home Email Address is defined by the<br>Institution Calculation Variable -Home Email Address<br>UseCode. If Person Record has no Phone Number this<br>field will be blank.                                   |
| WRNFLAGCD     | Warning Flag<br>Code           | Warning Flag Code which was placed on the Person Record                                                                                                    |
| WRNFLAGDESC   | Warning Flag<br>Description    | Name of Warning Flag which was placed on the Person Record                                                                                                    |
| PLACEMENTDATE | Warning Flag<br>Placement Date | The effective date of the warning flag.                                                                                                    |

### Screens:

**Navigation:** Relationships Module > Quick Inquiries > Person Records Quality Control > Contact Information

#### Screen Appearance:

| earch Criteria                                                                                                    |                |              |                                |                       |
|----------------------------------------------------------------------------------------------------|----------------|--------------|--------------------------------|-----------------------|
| Reports                                                                                                    |                |              |                                |                       |
| @ Phone Number                                                                                                    | C Ensi Address | C Bath       |                                |                       |
| and a start and                                                                                                    |                |              |                                |                       |
|                                                                                                    |                |              | C Release all ID Warning Flags | Rolease Warning Flags |
|                                                                                                    |                |              |                                | Query Clear           |
| CONTRACTOR OF CONTRACTOR OF CONT |                |              |                                |                       |
| Gess                                                                                                    |                |              |                                |                       |
| lecords List                                                                                                    |                |              |                                |                       |
| Person Name                                                                                                    | Person Number  | Record Type  | Esisting Warning Flag          | Add Warning Flag      |
| Aartin Grale                                                                                                    | 16874          | Phone Number | N                              | Ē                     |
| Abo D. Balescak                                                                                                    | 24902          | Phone Number | 9                              | Г                     |
| Abo H. Kreticky                                                                                                    | 15200          | Phone Number | M                              | E .                   |
| Abc L. American                                                                                                    | 21152          | Phone Number | N                              | F                     |
| Abdallah R. Dedeosed                                                                                                    | 23185          | Phone Number | M                              | E.                    |
| Abdallah Sheata                                                                                                    | 10800          | Phone Number | N                              | E.                    |
| Abigali Geake                                                                                                    | 19625          | Phone Number | M                              | E                     |
| Loigel T. Hire                                                                                                    | 29327          | Phone Number | N                              | E.                    |
| Abraham M. Elesol                                                                                                    | 25372          | Phone Number | M                              | E                     |
| Abraham R. Harthey                                                                                                    | 19999          | Phone Number | N                              | E.                    |
| Abraham T. Deleon                                                                                                    | 13819          | Phone Number | M                              | E                     |
| Accounting N. Battici                                                                                                    | 7757           | Phone Number | N                              | E                     |
| Accounting J. Rawlings                                                                                                    | 20364          | Phone Number | M                              | <b>D</b>              |
| Accounting P. Townsend                                                                                                    | 14415          | Phone Number | N                              | E                     |
| Accounting Zaccone                                                                                                    | 25554          | Phane Number | M                              |                       |
| Acta Fabias                                                                                                    | 21222          | Phone Number | M                              | Г                     |

# Field Listing:

| Field               | Description                                                                                                    |  |  |
|---------------------|----------------------------------------------------------------------------------------------------|--|--|
| Contact Information |                                                                                                    |  |  |
|                     | Search Criteria                                                                                                    |  |  |
| Phone Number        | If User wishes to bring back records with missing Primary Phone Numbers<br>this radio button will be selected.<br>If selected, records with missing Primary Phone Numbers will display in the |  |  |
|                     | Records List data grid.<br>Field will be disabled if Release ID Warning Flags checkbox is selected.                                                                                           |  |  |

| Email Address                   | If User wishes to bring back records with missing Email Addresses, this radio button will be selected.                                                                            |
|---------------------------------|----------------------------------------------------------------------------------------------------|
|                                 | If selected, records with missing Email Addresses will display in the Records List.                                                                                               |
|                                 | Field will be disabled if Release all ID Warning Flags checkbox is selected.                                                                                                    |
| Both                            | If User wishes to bring back records with missing Phone Numbersand<br>Email Addresses in one query, this radio button will be selected.                                           |
|                                 | Field will be disabled if Release all ID Warning Flags checkbox isselected.                                                                                                    |
| Release all ID Warning<br>Flags | When selected, all fields will become disabled and Release Warning Flags button becomes enabled.                                                                                  |
| Release Warning Flags           | Enabled after the Release all ID Warning Flags checkbox is selected.                                                                                                    |
|                                 | When the button is selected, all previously flagged person records will be released.                                                                                              |
|                                 | If the Phone Number radio button is selected, then the Primary Phone<br>Number field on the Person Record must have a value for the<br>corresponding warning flag to be released. |
|                                 | If the Email Address radio button is selected, then the Email Address field<br>on the Person Record must have value for the corresponding warning flag<br>to be released.         |
|                                 | If the Both radio button is selected, then any of the two cases as described above must to be met for the corresponding warning flag to be released.                              |
| Query                           | When the button is selected, the application will bring back all applicable records and populate the Records List table below.                                                    |
|                                 | Button will be disabled if Release all ID Warning Flags checkbox is selected.                                                                                                    |
| Clear                           | When the button is selected, all fields in the Search Criteria section of the screen will be their default values.                                                                |
|                                 | Button will be disabled if Release all ID Warning Flags checkbox is selected.                                                                                                    |
| Close <button></button>         | When selected, the screen is closed.                                                                                                    |
|                                 | Records List                                                                                                    |
| Person Name                     | Name of the Person Record that is brought back on the query defined in the Search Criteria section of the screen.                                                                 |

| Person Number                         | Person Number associated to the Person Record that is brought back on the query defined in the Search Criteria section of the screen.                                                                                |
|---------------------------------------|----------------------------------------------------------------------------------------------------|
| Record Type                           | The record type that is missing. The only valid value(s) will be based on the Search Criteria.                                                                                                    |
| Existing Warning Flag                 | If Person Record has previously been flagged, this field will display a "Y". If Person Record has not been flagged yet the field value will be "N".                                                                  |
| Add Warning Flag                      | Used to check the line items the User wishes to flag. In the Column Header there will be a checkbox, if this checkbox is selected this will "check all" records that have an "N" in the Existing Warning Flag field. |
| Add Warning Flag<br><button></button> | When button is selected the Warning Flag will be created for all Person Records that have the Add Warning Flag checkbox "checked".                                                                                   |

# Additional Requirements:

- DNA 4.6.2 or higher
- NET Framework 4.5.2
- Core API 2.8 or higher (available for download from the Extranet at <a href="http://extranet.opensolutions.com/Lists/Downloads/Core%20API.aspx">http://extranet.opensolutions.com/Lists/Downloads/Core%20API.aspx</a>)

# **Configuration Checklist:**

|                                                               | Test        | Production  |
|---------------------------------------------------------------|-------------|-------------|
| Item                                                          | Environment | Environment |
| Set up the Person Record Quality Control calculation          |             |             |
| variable values                                               |             |             |
| Ensure the User has been granted the 'PQAU –                  |             |             |
| PersRecQualCtrl Notif App Auth Authorization Profile to       |             |             |
| access and utilize the application                            |             |             |
|                                                               |             |             |
| Note: The 'PQAU – PersRecQualCtrl Notif App Auth'             |             |             |
| Authorization Profile contains the Auth Items for the 'PQAI – |             |             |
| PersRecQualCtrl Notif App Auth Authitem and the CAPR          |             |             |
| permissions upon initial installation. These 2 Authltems may  |             |             |
| be added/assigned separately to an existing Authorization     |             |             |
| Profile if the Financial Institution elects to do so.         |             |             |
| Ensure Core API services are installed and running            |             |             |
| Ensure the CONINFOMISSWARN.sqt                                |             |             |
| application is in the DNAcreator application directory        |             |             |
| (typically G:\OSI\Bank\Bat_exe\EXTNS\)                        |             |             |
| Ensure the CONINFOMISSRELEASE.sqt                             |             |             |
| application is in the DNAcreator application directory        |             |             |
| (typically G:\OSI\Bank\Bat_exe\EXTNS\)                        |             |             |

## **Revisions:**

| Date    | App<br>Version # | Change                                                                                                    |
|---------|------------------|----------------------------------------------------------------------------------------------------|
| 10/2021 | 1.0.0.1          | Updated to use Window Control vs the Core Control to correct an issue with DNA handling the CoreBindingNavigator control, which caused the page feature to display a red 'x' and throw an unhandled exception error. There is a planned update in DNA 4.7.3 to address the Control issue; this application is being updated now to allow the application to be utilized before 4.7.3 is available. |
| 02/2017 | 1.0.0.0          | Application Created                                                                                                    |
|         |                  |                                                                                                    |